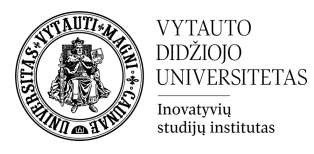

# Studijų dalyko rezultatų kūrimas Moodle aplinkoje

Kas yra dalyko rezultatai?

Studijų dalyko rezultatai yra konkretūs aprašymai to, ką studentas išmoko ir suprato užbaigus veiklą ar studijų dalyką. Kiekvienas rezultatas yra vertinamas pagal tam tikrą skalę<sup>1</sup>.

Studijų dalyko lygio rezultatų pridėjimas

Dalyko dėstytojai gali kurti dalyko rezultatus. **Valdymo bloke** pasirinkti skiltį **Dalyko rezultatai** (angl. *Outcomes*).

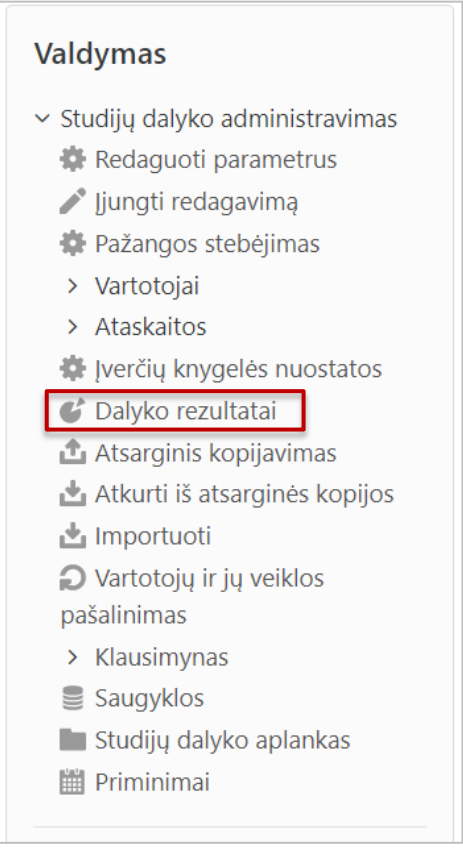

## Norint pridėti naują rezultatą pirma pasirinkti Redaguoti rezultatus.

| studijų dalyke naudojami rezultatai 🔹 🔹          | ultatai           |                         |            |                                 |
|--------------------------------------------------|-------------------|-------------------------|------------|---------------------------------|
| Peržiūrėti Kategorijos ir elementai Skalės       | Dalyko rezultatai | Raidinė vertinimo skalė | Importuoti | Eksportuoti                     |
| Studijų dalyke naudojami rezultatai Redaguoti re | ezultatus Importu | ioti rezultatus         |            |                                 |
| Studijų dalyke naudojami rezultatai              |                   |                         |            | Galimi standartiniai rezultatai |
|                                                  |                   |                         |            |                                 |

<sup>&</sup>lt;sup>1</sup> https://docs.moodle.org/37/en/Outcomes

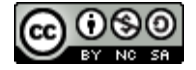

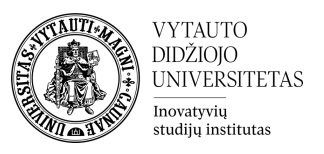

## Naujam dalyko rezultatui pridėti spausti Įtraukti naują rezultatą.

| Re   | daguoti rezult   | atus                    | v         |            |           |                         |            |             |
|------|------------------|-------------------------|-----------|------------|-----------|-------------------------|------------|-------------|
| Da   | ilyko re         | zultatai                |           |            |           |                         |            |             |
|      | Peržiūrėti       | Kategorijos ir elementa | i Skalės  | Dalyko r   | ezultatai | Raidinė vertinimo skalė | Importuoti | Eksportuoti |
|      | Studijų daly     | ke naudojami rezultatai | Redaguoti | rezultatus | Importu   | ioti rezultatus         |            |             |
| Įtra | aukti naują rezi | ultatą                  |           |            |           |                         |            |             |

Užpildyti laukus su reikiama dalyko rezultato informacija:

- Pilnas rezultato pavadinimas;
- Trumpas pavadinimas;
- Skalės skiltyje pasirinkti **Dalyko rezultatų skalė** (vedant rezultatus anglų kalba pasirinkite **Outcomes scale**);
- Pateikti dalyko rezultato aprašą (nebūtina).

Suvedus reikiamą informaciją lango apačioje spausti **Įrašyti keitimus**.

| Į1 | raukti rezultatą                    |      |             |              |           |                         |            |             |
|----|-------------------------------------|------|-------------|--------------|-----------|-------------------------|------------|-------------|
|    | Peržiūrėti Kategorijos ir elemer    | itai | Skalės      | Dalyko r     | ezultatai | Raidinė vertinimo skalė | Importuoti | Eksportuoti |
|    | Studijų dalyke naudojami rezultatai |      | Redaguoti r | ezultatus    | Importu   | ioti rezultatus         |            |             |
| -  | Dalyko rezultatai                   |      |             |              |           |                         |            |             |
|    | Pilnas pavadinimas *                | 1    |             |              |           |                         |            |             |
|    | Trumpas pavadinimas *               | 2    |             |              |           |                         |            |             |
|    |                                     |      | Standart    | inis rezulta | tas 🕐     |                         |            |             |
|    | Skalė * 🕐                           | 3    | Dalyko re   | ezultatų ska | alė 🔻     | Įtraukti naują skalę    |            |             |
|    | Aprašas Įrašyti                     | 4    | Pastra      | ipa 👻 ]      | B I 🗄     |                         | ) 🕨 🖻      |             |
|    | keitimus                            |      |             |              |           |                         |            |             |

Galima pridėti neribotą skaičių rezultatų. Visi dalyko rezultatai yra automatiškai pridedami į studijų dalyką.

Studijų dalyke naudojamus rezultatus galima matyti skiltyje **Studijų dalyke naudojami rezultatai.** 

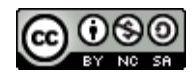

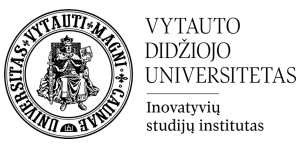

| Studijų dalyke nau                                                                   | idojami re           | zultata    | ai        |                         |       |
|--------------------------------------------------------------------------------------|----------------------|------------|-----------|-------------------------|-------|
| Peržiūrėti Kategorijos ir el                                                         | ementai Skalės       | Dalyko r   | ezultatai | Raidinė vertinimo skalė | Impor |
| Studijų dalyke naudojami rezu                                                        | Itatai Redaguoti     | rezultatus | Importe   | uoti rezultatus         |       |
| Studijų dalyk                                                                        | e naudojami rezultat | ai         |           |                         |       |
| Naudojamas pasirinktinis (be ša<br>Apibūdinti ir suprasti temą<br>Planuoti struktūrą | linimo)              |            |           |                         |       |
|                                                                                      |                      |            |           |                         |       |

# Rezultatų naudojimas

Kuriant naujas veiklas studijų dalyke (ar po naujų veiklų sukūrimo) galima pasirinkti, kokius rezultatus studentas pasieks įvykdęs konkrečią veiklą.

Kiekvienoje Moodle veikloje galima rasti skiltį **Dalyko rezultatai**, kurioje yra matomi jau sukurti studijų dalyko rezultatai. Norint rezultatą priskirti veiklai reikia pažymėti jį ir išsaugoti.

| Įvertis                               |          |                                                 |
|---------------------------------------|----------|-------------------------------------------------|
| <ul> <li>Dalyko rezultatai</li> </ul> |          |                                                 |
|                                       |          | <ul> <li>Apibūdinti ir suprasti temą</li> </ul> |
| <br>                                  | Įrašyti  | Planuoti struktūrą                              |
| <ul> <li>Bendri parametrai</li> </ul> | keitimus |                                                 |

## Rezultato panaikinimas

Norint ištrinti rezultatą visų pirmą reikia jį atsieti nuo veiklų, prie kurių jis yra priskirtas. **Valdymo bloke** pasirinkti skiltį **Įverčių knygelės nuostatos** (angl. *Gradebook setup*).

Rezultato atskyrimui nuo veiklos prie norimo panaikinti rezultato spausti **Redaguoti** ir pasirinkti **Naikinti**.

| Pavadinimas                                                               | Didžiausias įvertinimas | Veiksmai                   |
|---------------------------------------------------------------------------|-------------------------|----------------------------|
| Nuotolinio mokymosi organizavimas Moodle aplinkoje                        | -                       | Redaguoti 👻                |
| 🗞 👃 Namų darbas Rezultatas                                                | 10.00                   | Redaguoti 👻                |
| 🗞 💕 Apibūdinti ir suprasti temą                                           | Pasiekė (3)             | Redaguoti 👻                |
| 🗞 🛃 Kolokviumas                                                           | 10.00                   | Redaguoti parametrus       |
| $ar{x}$ Galutinis įvertinimas<br>Paprastas svertinis įvertinimų vidurkis. | 100.00                  | <ul> <li>Slépti</li> </ul> |

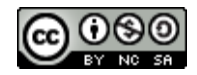

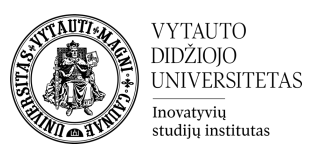

Atskyrus rezultatą nuo veiklų norint jį visiškai ištrinti iš studijų dalyko reikia **Valdymo bloke** pasirinkti skiltį **Dalyko rezultatai** (angl. *Outcomes*). Rezultatai ištrinami toje pačioje vietoje, kurioje yra sukuriami. **Redaguoti rezultatus** skiltyje galima matyti visus suvestus rezultatus. Rezultato ištrynimui reikia spausti **X**.

| Dalyko rezultatai                           |                         |                                    |             |           |
|---------------------------------------------|-------------------------|------------------------------------|-------------|-----------|
| Peržiūrėti Kategorijos ir elementai Skalės  | s Dalyko rezultatai     | Raidinė vertinimo skalė Importuoti | Eksportuoti |           |
| Studijų dalyke naudojami rezultatai Redaguo | oti rezultatus Importuo | ti rezultatus                      |             |           |
| Pasirinktiniai rezultatai                   |                         |                                    |             |           |
| Pilnas pavadinimas Tr                       | rumpas pavadinimas      | Skalė                              | Elementai   | Redaguoti |
| Apibūdinti ir suprasti temą Aj              | pibūdinti ir suprasti   | Dalyko rezultatų skalė             | 0           | * ×       |
| Planuoti struktūrą Pl                       | lanuoti struktūrą       | Dalyko rezultatų skalė             | 0           | φ×        |

Daugiau informacijos: <u>https://docs.moodle.org/37/en/Outcomes</u>

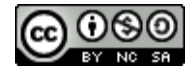